# **Emergency Contact**

How to Verify, Add New or Edit Existing Contact Information

### Log-in to Employee Portal (SSB)

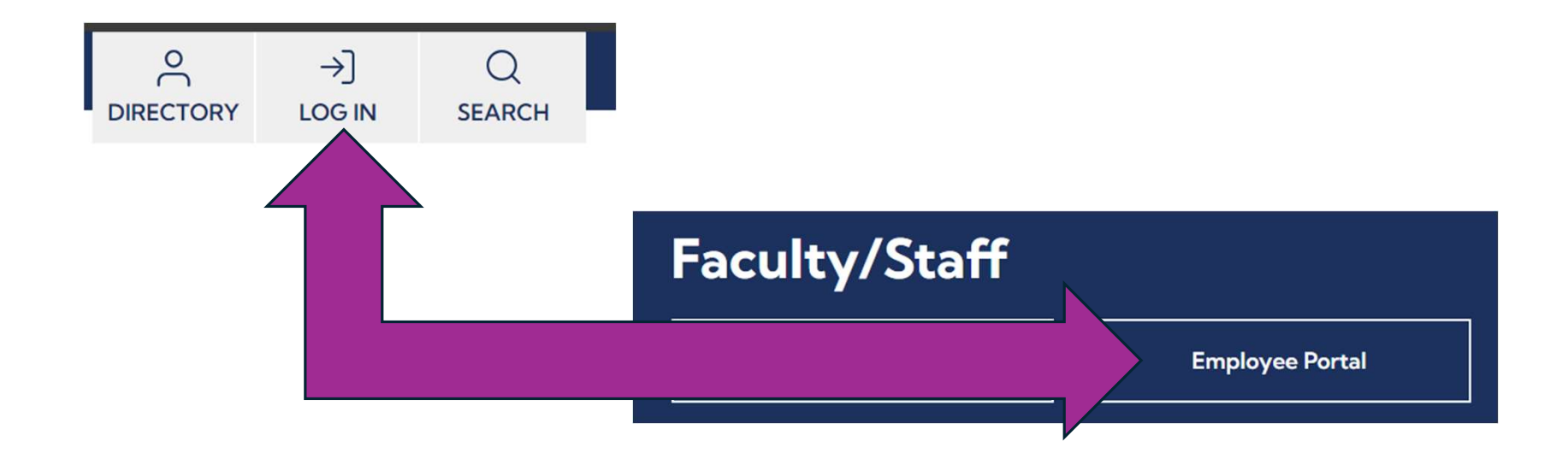

### From the Employee Portal, click on My Web Services - SSB

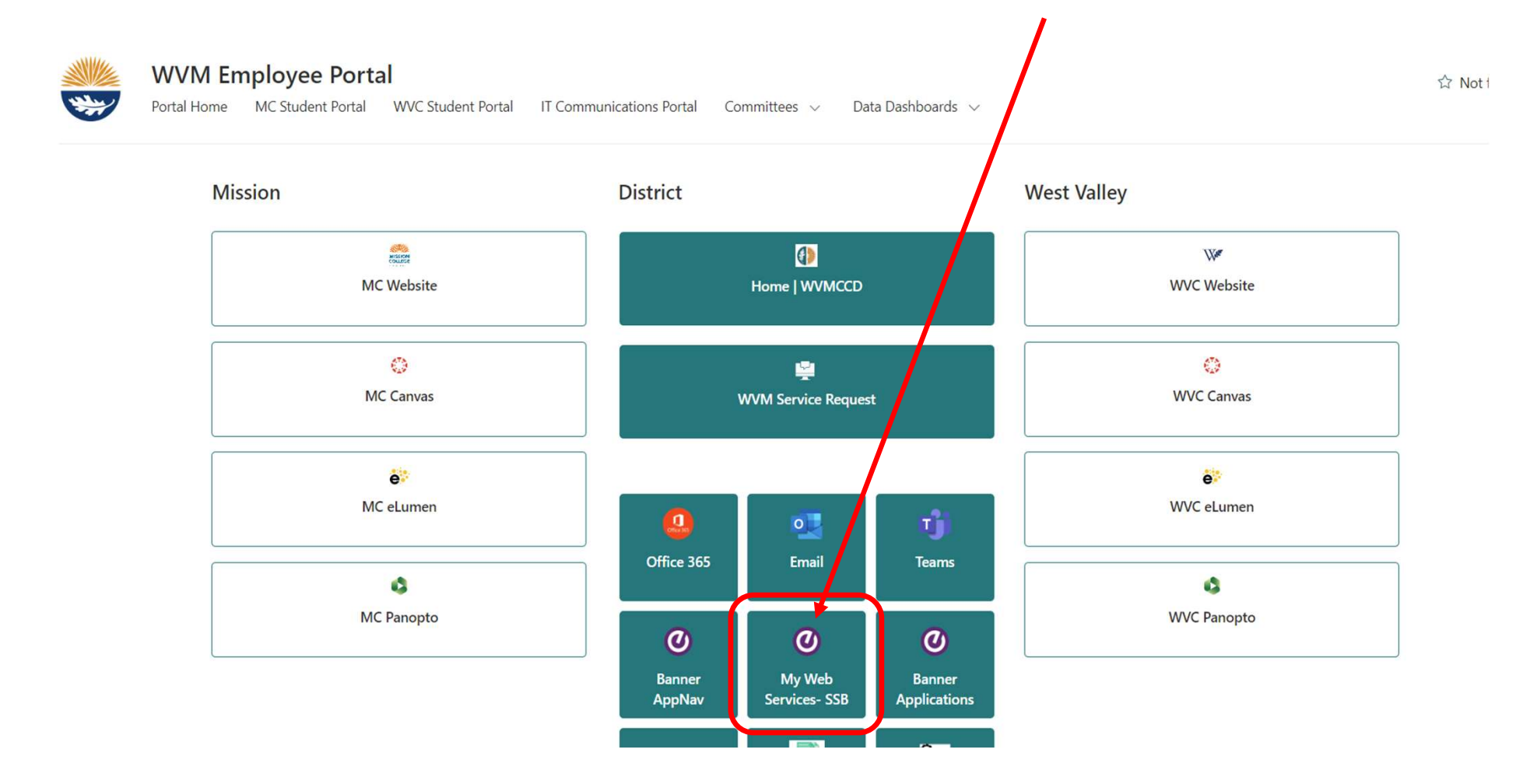

### Click on Personal Information

| ellucian® UNIVERSITY                                              |                                                         |                    |
|-------------------------------------------------------------------|---------------------------------------------------------|--------------------|
| Browse                                                            |                                                         |                    |
| Welcome Huma                                                      | an Resources                                            | to My Web Services |
|                                                                   |                                                         |                    |
|                                                                   |                                                         |                    |
|                                                                   |                                                         |                    |
| Personal Information                                              | Employee                                                |                    |
| Update addresses, contact information, review name or             | Time sheets, Leave Report for time off, benefits, leave |                    |
| social security number<br>change information;<br>Change your PIN. | and job data, paystubs, W2<br>,W4 setting.              |                    |
| change joer i nit                                                 |                                                         |                    |
|                                                                   |                                                         |                    |

### Click on View and Update Personal Information

### Welcome Human Resources to My Web Services

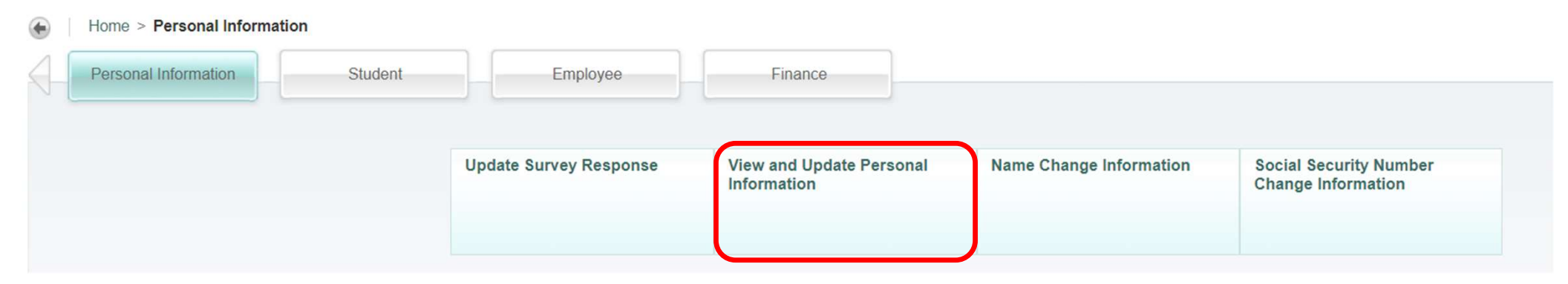

Alternatively, if you are in the *Employee* section...

| ellucian⊕ UNIVERSITY                                                         |                                                                             |
|------------------------------------------------------------------------------|-----------------------------------------------------------------------------|
| Browse                                                                       |                                                                             |
| Welcome Huma                                                                 | an Resources to My Web Services                                             |
|                                                                              |                                                                             |
| Personal Information                                                         | Employee                                                                    |
| Update addresses, contact                                                    | Time sheets, Leave Report                                                   |
| information, review name or<br>social security number<br>change information; | for time off, benefits, leave<br>and job data, paystubs, W2<br>,W4 setting. |
| Change your PIN.                                                             |                                                                             |
|                                                                              |                                                                             |

### You can click on *Leave Report* to find the SSB9 Employee Dashboard link

**Employee Main Menu** 

| Time Sheet                                                                                          | Leave Report                                            | Electronic Personnel Action<br>Forms           | Benefits and Deductions ▼<br>Retirement, health, flexible<br>spending, miscellaneous,<br>beneficiary, Benefit Statement. |
|----------------------------------------------------------------------------------------------------|---------------------------------------------------------|------------------------------------------------|----------------------------------------------------------------------------------------------------|
| Pay Information<br>Direct deposit allocation,<br>earnings and deductions history,<br>and pay stubs. | <b>Tax Forms</b><br>W4 Federal Tax Setting, W2<br>Form. | <ul> <li>Jobs Summary</li> </ul>               | Leave Balances<br>Leave Balances will be updated<br>mid-month.                                                           |
| Faculty Load and<br>Compensation                                                                    | Links<br>Commonly used links for<br>employees           | Job Details     Access job details information |                                                                                                    |

### From the Employee Dashboard, click on *My Profile*

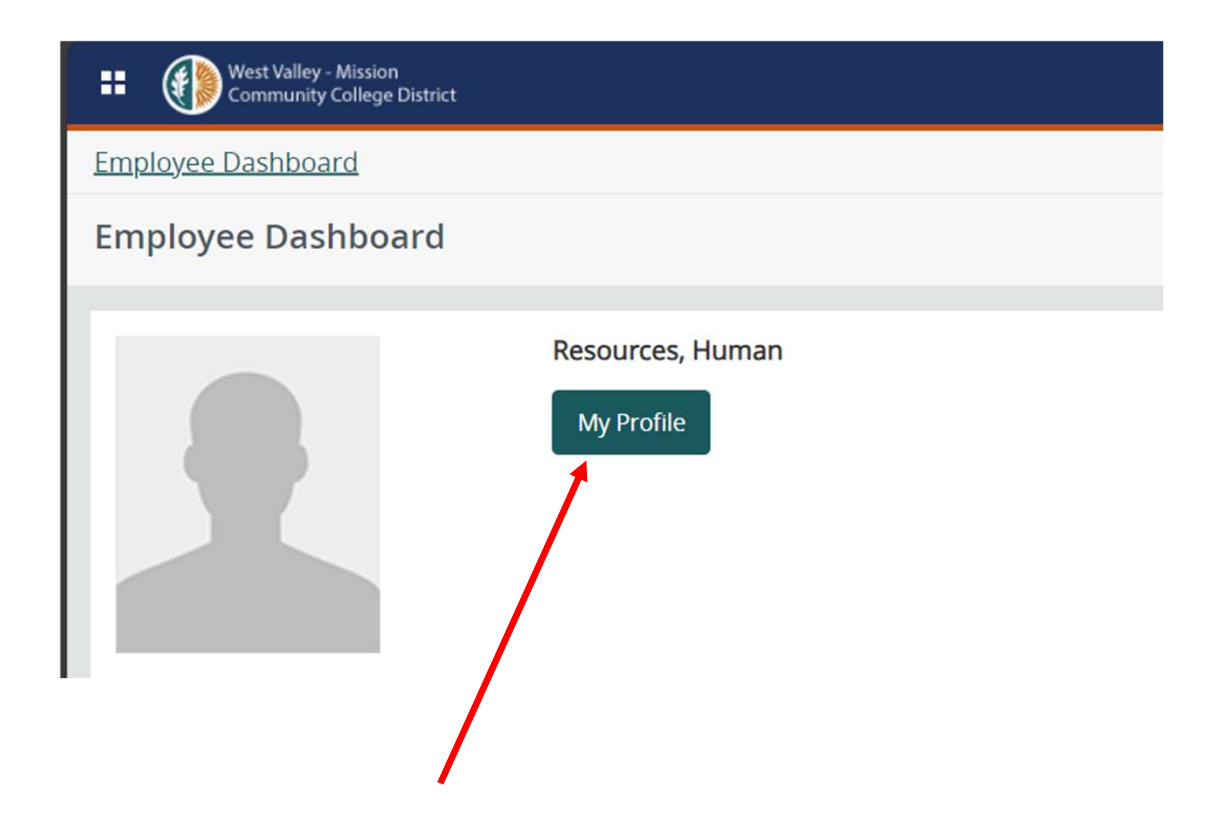

- ✓ Find the *Emergency Contacts* section.
- $\checkmark$  Click the *Edit* icon to make changes to the existing information or add a new contact.

| Employee Dashboar                                   | d   Employee Profile                                                                     |   |
|-----------------------------------------------------|------------------------------------------------------------------------------------------|---|
| Profile                                             |                                                                                          |   |
|                                                     | Personal Information                                                                     |   |
| Resources, Human<br>ID: HRTEST001<br>Status: Active | Addresses<br>Main/Mailing Address<br>14000 Fruitvale Ave<br>Saratoga<br>California 95070 | ø |
| Hired: 07/01/2024<br>More Personal<br>Information   | Phones<br>Mobile Phone<br>408 5556666                                                    |   |
|                                                     | Emails<br>There are no E-mail addresses available for you to view.                       | ø |
|                                                     | Emergency Contacts Spouse Payroll Resources 408 7410024                                  | 8 |

### Choose No Thanks on the pop-up message

#### Personal Information **Personal Details** Edit Profile picture Human Resources Middle Name **First Name** Last Name Resources Human ID Number: HRTEST001 Enhance your Experience Date of Birth Legal Sex January 1, 1968 Female 14000 Fruitvale Ave, Saratoga, Please indicate whether we may use 3rd party analytics and non-essential cookies to **Preferred First Name Gender Identification** improve your experience and our applications. California 95070 0 408 5556666 If you agree, the data we collect through these tools may be stored and processed in any country in which Ellucian or its sub-processors maintain facilities or personnel, including + Add New Email the United States. Read the Ellucian privacy notice for more on cookies and analytics Ellucian Privacy Notice No Thanks Accept **Phone Number** + Add New © 2013-2024 Ellucian Company L.P. and its affiliates. All rights reserved. Mobile Phone (Prima 408 5556666 ()Address + Add New Main/Mailing Address

### Scroll down to the *Emergency Contacts* section

| Personal Information                                                                                                |                                                                                                    |                                                                  |                                                                        |             |
|----------------------------------------------------------------------------------------------------|----------------------------------------------------------------------------------------------------|------------------------------------------------------------------|------------------------------------------------------------------------|-------------|
| Profile picture Human Resources ID Number: HRTEST001   14000 Fruitvale Ave, Saratoga, California 95070  408 5556666 | Personal Details<br>First Name<br>Human<br>Date of Birth<br>January 1, 1968<br>Preferred First Name<br>- | Middle Name<br>-<br>Marital Status<br>-<br>Personal Pronoun<br>- | Last Name<br>Resources<br>Legal Sex<br>Female<br>Gender Identification | ✓ Edit      |
|                                                                                                    | Email                                                                                                    |                                                                  |                                                                        | + Add New   |
|                                                                                                    |                                                                                                    | (i) There are no email addresses available for you to view.      |                                                                        |             |
|                                                                                                    | Phone Number<br>Mobile Phone (Primary)<br>408 5556666                                                    |                                                                  |                                                                        | + Add New   |
|                                                                                                    | Address<br>Main/Mailing Address<br>Current<br>10/10/2024 - (No end date)<br>14000 Fruitvale Ave          |                                                                  |                                                                        | (+) Add New |

From here you can:

- $\checkmark$  Verify the accuracy of existing data.
- $\checkmark$  Create a new contact.
- ✓ Edit existing data if not correct.

| Personal Information |                                                                                                    |             |
|----------------------|----------------------------------------------------------------------------------------------------|-------------|
|                      | Address<br>Main/Mailing Address<br>Current<br>10/10/2024 - (No end date)<br>10/00 Fruitvale Ave<br>Saratoga<br>California 95070 | (+) Add New |
|                      | Emergency Contact           1. Payroll Resources           Spouse           Phone: 408 7410024           Email:                 | + Add New   |

To create a new contact, click Add New.

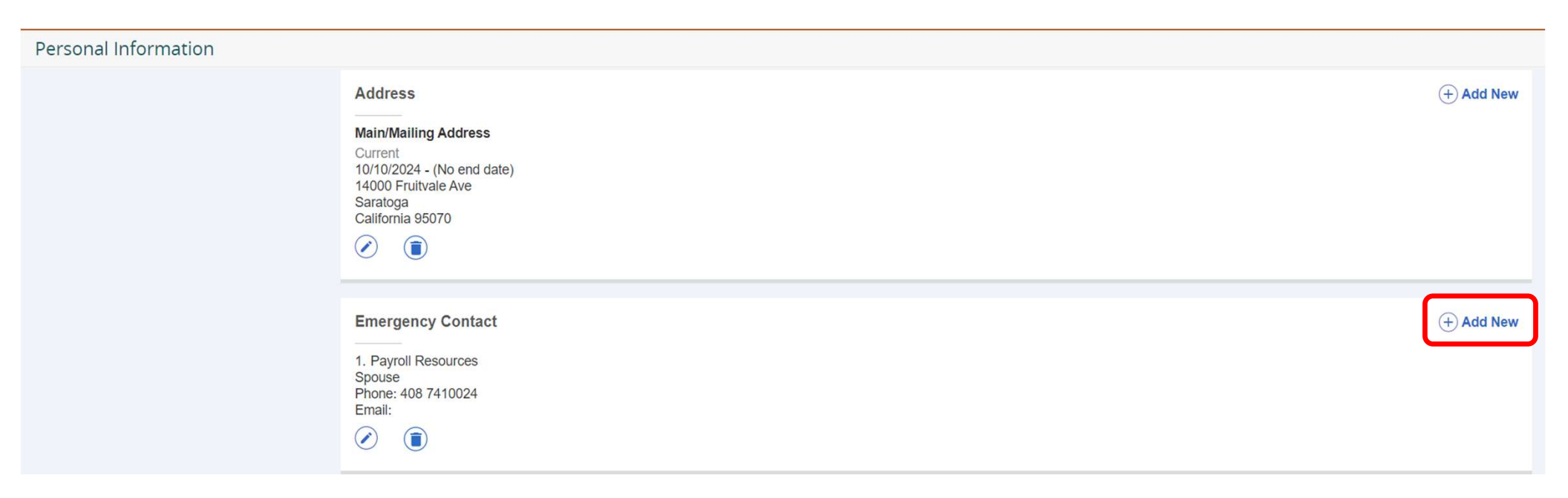

| The Order # will auto-default to the next available number for your record. | Add Emergency Co<br>order | ▶ v                  |                      | × |
|-----------------------------------------------------------------------------|---------------------------|----------------------|----------------------|---|
|                                                                             | First Name                | Middle Name          | Last Name            | ר |
| Enter the first and last name of your emergency contact.                    | Enter First Name          | Enter Middle Name    | Enter Last Name      |   |
|                                                                             | Relationship              |                      |                      |   |
| Select the <i>relationship</i> for this person using the drop-down menu.    | Select Relationship       |                      |                      |   |
|                                                                             | Phone Number              |                      |                      |   |
| Enter the area code ONLY of the phone number in the <i>Area Code</i> field  | Area Code                 | Phone Number         | Extension            |   |
| Enter the rest of the phone number in                                       | Email                     |                      |                      |   |
| the Phone Number field                                                      | Enter Email Address       |                      |                      |   |
| If you wish to onter info in the other                                      | Address Line 1            | Address Line 2       | Address Line 3       | 7 |
| data fields, you may do so, but they                                        | Enter Address Line 1      | Enter Address Line 2 | Enter Address Line 3 |   |
| are not required.                                                           | Address Line 4            |                      |                      |   |
|                                                                             | Enter Address Line 4      |                      |                      |   |
|                                                                             | City                      | State/Province       | Zip/Postal Code      | 2 |

| The Order # will auto-default to the next available number for your record. | Order                  |             |                         |  |
|-----------------------------------------------------------------------------|------------------------|-------------|-------------------------|--|
| Enter the first and last name of your emergency contact.                    | First Name Information | Middle Name | Last Name<br>Technology |  |

#### Add Emergency Contact X Order × 2 First Name Middle Name Last Name Information Technology Enter Middle Name Relationship Select the *relationship* for this person Brother ^ using the drop-down menu. Q . Not Applicable Phone Number Extension An Ex-spouse Brother Child Address Line 2 Address Line 3 Father V Enter Address Line 1 Enter Address Line 2 Enter Address Line 3 Address Line 4 Enter Address Line 4 Zip/Postal Code City State/Province

#### Relationship

Brother 🗸

#### Phone Number

408

Enter the area code ONLY of the phone number in the *Area Code* field

Enter the rest of the phone number in the *Phone Number* field

7410034

Extension

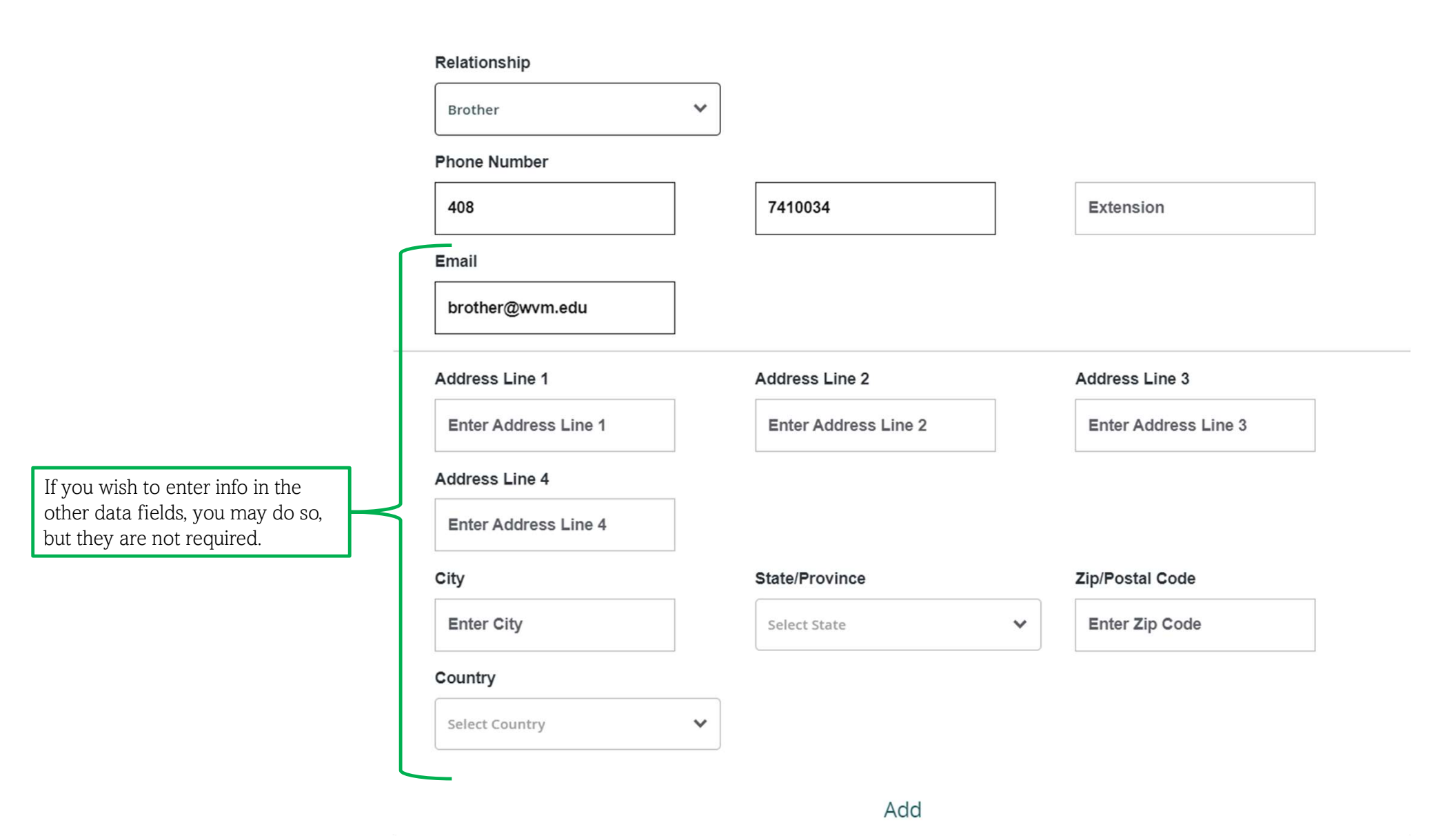

# Once you have finished entering contact info for your new contact, click *Add* at the bottom.

| 400                  | 7110001              | Entrantin            |
|----------------------|----------------------|----------------------|
| 408                  | 7410034              | Extension            |
| Email                |                      |                      |
| brother@wvm.edu      |                      |                      |
| Address Line 1       | Address Line 2       | Address Line 3       |
| Enter Address Line 1 | Enter Address Line 2 | Enter Address Line 3 |
| Address Line 4       |                      |                      |
| Enter Address Line 4 |                      |                      |
| City                 | State/Province       | Zip/Postal Code      |
| Enter City           | Select State         | ► Enter Zip Code     |
| Country              |                      |                      |
| Select Country       | ~                    |                      |

### You can verify the Emergency Contact has been saved to your record.

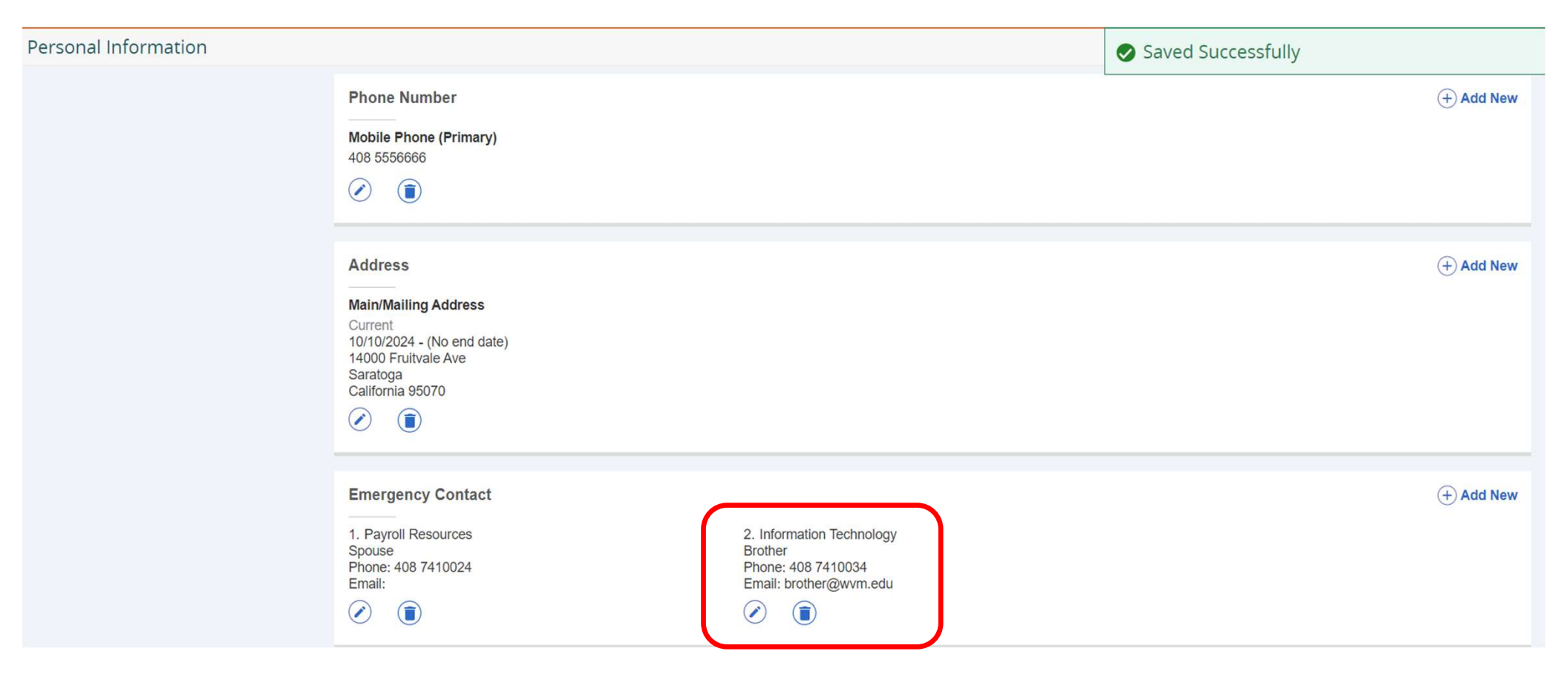

## **Edit Your Current Emergency Contact Info**

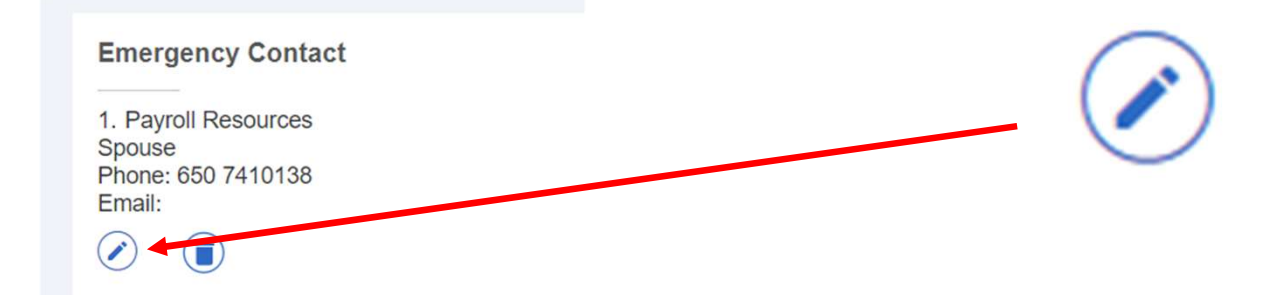

If there is more than one emergency contact person, you can edit the order using the drop-down menu.

You can change or edit the name, relationship, and contact information for this person

The phone number is the minimum requirement. Please use the correct format (i.e., area code in the first field and the remainder of the number in the section field. If an extension exists, you may use that field as well.

If you wish to include additional contact methods, you may do so.

| Order                |                      |                      |
|----------------------|----------------------|----------------------|
| 1                    | ~                    |                      |
| First Name           | Middle Name          | Last Name            |
| Payroll              | Enter Middle Name    | Resources            |
| Relationship         |                      |                      |
| Spouse               | ~                    |                      |
| Phone Number         |                      |                      |
| 408                  | 7410024              | Extension            |
| Email                |                      |                      |
| Enter Email Address  |                      |                      |
| Address Line 1       | Address Line 2       | Address Line 3       |
| Enter Address Line 1 | Enter Address Line 2 | Enter Address Line 3 |
| Address Line A       |                      |                      |

×

Ex. Area code and phone number were re-written.

| Order                |   |                      |                      |
|----------------------|---|----------------------|----------------------|
| 1                    | ~ |                      |                      |
| First Name           |   | Middle Name          | Last Name            |
| Payroll              |   | Enter Middle Name    | Resources            |
| Relationship         |   |                      |                      |
| Spouse               | ~ |                      |                      |
| Phone Number         |   |                      |                      |
| 650                  |   | 7410138              | Extension            |
| Email                |   |                      |                      |
| Enter Email Address  |   |                      |                      |
| Address Line 1       |   | Address Line 2       | Address Line 3       |
| Enter Address Line 1 |   | Enter Address Line 2 | Enter Address Line 3 |
| Address Line 4       | 1 |                      |                      |
| Enter Address Line 4 |   |                      |                      |
| City                 |   | State/Province       | Zip/Postal Code      |

### Edit Emergency Contact

×

12

Once you have completed entering contact info for your new contact, click *Update* at the bottom.

| Spouse               | ~ |                      |   |                      |   |
|----------------------|---|----------------------|---|----------------------|---|
| Phone Number         |   |                      |   |                      |   |
| 650                  |   | 7410138              |   | Extension            |   |
| Email                |   | L                    |   | L                    | _ |
| Enter Email Address  |   |                      |   |                      |   |
| Address Line 1       |   | Address Line 2       |   | Address Line 3       |   |
| Enter Address Line 1 |   | Enter Address Line 2 |   | Enter Address Line 3 |   |
| Address Line 4       |   |                      |   |                      |   |
| Enter Address Line 4 |   |                      |   |                      |   |
| City                 |   | State/Province       |   | Zip/Postal Code      | _ |
| Enter City           |   | Not Applicable       | ~ | Enter Zip Code       |   |
| Country              |   |                      |   |                      |   |
| Not Applicable       | ~ |                      |   |                      |   |
| Cancel               | 1 |                      |   | Update               |   |

You can verify the Emergency Contact has been saved to your record.

| Personal Information |                                                                                                    |                                                                                      | Saved Successfully |             |
|----------------------|----------------------------------------------------------------------------------------------------|--------------------------------------------------------------------------------------|--------------------|-------------|
|                      | Address<br>Main/Mailing Address<br>Current<br>10/10/2024 - (No end date)<br>14000 Fruitvale Ave<br>Saratoga<br>California 95070<br> |                                                                                      |                    | (+) Add New |
|                      | Emergency Contact           1. Payroll Resources           Spouse           Phone: 650 7410138           Email:                     | 2. Information Technology<br>Brother<br>Phone: 408 7410034<br>Email: brother@wvm.edu |                    | (+) Add New |